### Evaluates: MAX9271/MAX9272 with FAKRA Cable

#### **General Description**

**Component List** 

The MAX9272 coax evaluation kit (EV kit) provides a proven design to evaluate the MAX9272 high-bandwidth gigabit multimedia serial link (GMSL) deserializer with spread spectrum and full-duplex control channel with the use of a standard FAKRA coaxial cable. The EV kit also includes Windows XP<sup>®</sup>-, Windows Vista<sup>®</sup>-, and Windows<sup>®</sup> 7-compatible software that provides a simple graphical user interface (GUI) for exercising the features of the device.

The EV kit comes with a MAX9272GTM/V+ installed.

For complete GMSL evaluation, order the MAX9271 coax or STP kit and its companion board, the MAX9272 coax or STP EV kit. **Note:** The GUI software is identical for both the coax and STP EV kits for the MAX9271, MAX9272, and MAX9273.

For evaluation using a standard FAKRA coaxial cable, order both the MAX9271 coax EV kit and its companion board, the MAX9272 coax EV kit.

For evaluation using a standard Rosenberger twisted-pair cable, order both the MAX9271 STP EV kit and its companion board, the MAX9272 STP EV kit.

#### Features

- Drives 28-Bit Parallel Video
- Windows XP-, Windows Vista-, and Windows 7-Compatible Software
- USB-PC Connection (Cable Included)
- USB Powered
- Proven PCB Layout
- Fully Assembled and Tested

Ordering Information appears at end of data sheet.

Windows, Windows XP, and Windows Vista are registered trademarks and registered service marks of Microsoft Corporation.

| DESIGNATION                                                 | QTY | DESCRIPTION                                                                |  |
|-------------------------------------------------------------|-----|----------------------------------------------------------------------------|--|
| C1–C5                                                       | 5   | 1000pF ±5%, 50V C0G ceramic<br>capacitors (0402)<br>Murata GRM1555C1H102J  |  |
| C6–C10,<br>C101–C105,<br>C111, C121,<br>C131, C141,<br>C151 | 15  | 0.1µF ±10%, 16V X7R ceramic<br>capacitors (0603)<br>Murata GRM188R71C104K  |  |
| C11, C12                                                    | 2   | 0.22µF ±10%, 50V X7R ceramic<br>capacitors (0805)<br>Murata GRM21BR71H224K |  |
| C21                                                         | 1   | 4.7μF ±20%, 25V X7R ceramic<br>capacitor (1206)<br>Murata GCM31CR71E475M   |  |
| C22,<br>C24–C26, C109                                       | 5   | 10µF ±20%, 16V X5R ceramic<br>capacitors (1206)<br>Murata GRM31CR61C106M   |  |

DESIGNATION QTY DESCRIPTION Not installed, ceramic capacitor C23 0 (1206)22pF ±5%, 50V C0G ceramic C106, C107, 4 capacitors (0603) C122, C123 TDK C1608C0G1H220J 1µF ±10%, 16V X5R ceramic C108 1 capacitor (0603) TDK C1608X5R1C105K 0.033µF ±10%, 25V X7R ceramic C110 capacitor (0603) 1 Murata GRM188R71E333K H\_DOUT19\_8 1 24-pin (2 x 12) header H\_DOUT\_7\_0 1 16-pin (2 x 8) header H DOUT 27 20 1 16-pin (2 x 8) header H\_GPI, 2 2-pin headers H PCLKOUT

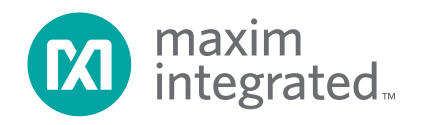

# Evaluates: MAX9271/MAX9272 with FAKRA Cable

| DESIGNATION                                                                                                    | QTY | DESCRIPTION                                                                                  |
|----------------------------------------------------------------------------------------------------|-----|----------------------------------------------------------------------------------------------|
| J2, J3                                                                                                    | 2   | 50Ω right-angle FAKRA male plugs<br>Rosenberger 59S2AX-400A5-Y or<br>Amphenol FA1-NCRP-PCB-9 |
| JU21–JU23,<br>JU153, JU154,<br>JU_USB+5V                                                                                       | 6   | 2-pin headers                                                                                |
| JU101–JU108,<br>JU141–JU144                                                                                                    | 0   | Not installed, 2-pin headers—short<br>(PCB trace)                                            |
| JU121, JU122,<br>JU151, JU152,<br>JU_BWS,<br>JU_DBL,<br>JU_I2CSEL,<br>JU_LCCEN,<br>JU_MS,<br>JU_PWDN,<br>JU_RXSDA,<br>JU_TXSCL | 12  | 3-pin headers                                                                                |
| JU_CXTP                                                                                                    | 1   | 4-pin header                                                                                 |
| L21–L23, L101                                                                                                    | 4   | 300Ω ±25%, 500mA ferrite beads<br>(0603)<br>TDK MMZ1608R301A                                 |
| LED1, LED120,<br>LED127,<br>LED151–LED158                                                                                      | 11  | Red LEDs (0805)                                                                              |
| LED2, LED126                                                                                                    | 2   | Green LEDs (0805)                                                                            |
| Q1–Q3                                                                                                    | 3   | n-channel MOSFETs (SOT23)<br>Central Semi 2N7002                                             |
| R1, R2                                                                                                    | 0   | Not installed, $45.3k\Omega \pm 1\%$ resistors                                               |
| R3, R4                                                                                                    | 0   | Not installed, $4.99k\Omega \pm 1\%$ resistors                                               |
| R5, R6, R8,<br>R123, R126,<br>R127,<br>R151–R158                                                                               | 14  | 1kΩ ±5% resistors (0603)                                                                     |
| R7, R9, R111                                                                                                    | 3   | 2.2kΩ ±5% resistors (0603)                                                                   |
| R101, R102                                                                                                    | 2   | 27Ω ±5% resistors (0603)                                                                     |
| R103                                                                                                    | 1   | 1.5kΩ ±5% resistor (0603)                                                                    |
| R104                                                                                                    | 1   | 470Ω ±5% resistor (0603)                                                                     |
| R112, R122                                                                                                    | 2   | $10k\Omega \pm 5\%$ resistors (0603)                                                         |
| R121                                                                                                    | 1   | 1.1kΩ ±5% resistor (0603)                                                                    |

### **Component List (continued)**

| DESIGNATION | QTY | DESCRIPTION                                                                                        |
|-------------|-----|----------------------------------------------------------------------------------------------------|
| RESETU12    | 1   | Momentary pushbutton switch (6mm)                                                                  |
| SWU15       | 1   | DIP switch                                                                                         |
| U1          | 1   | GMSL deserializer<br>(48 TQFN-EP*)<br>Maxim MAX9272GTM/V+                                          |
| U2          | 1   | 1.8V, 500mA LDO regulator<br>(8 μMAX <sup>®</sup> -EP*)<br>Maxim MAX1792EUA18+<br>(Top Mark: AAAA) |
| U10         | 1   | UART-to-USB converter<br>(32 TQFP)                                                                 |
| U11         | 0   | Not installed, 93C46-type 3-wire<br>EEPROM 16-bit architecture<br>(8 SO)                           |
| U12         | 1   | Ultra-high-speed microcontroller<br>(44 TQFP)<br>Maxim DS89C450-ENL+                               |
| U13         | 1   | Quad three-state buffer (14 SO)<br>ON Semi MC74AC125DR2                                            |
| U14         | 1   | Level translator (14 TSSOP)<br>Maxim MAX3378EEUD+                                                  |
| U15         | 1   | I <sup>2</sup> C I/O expander (24 QSOP)<br>Maxim MAX7324AEG+                                       |
| USB1        | 1   | USB type-B right-angle female receptacle                                                           |
| Y10         | 1   | 6MHz crystal (HCM49)<br>Hong Kong X'tals<br>SSL60000N1HK188F0-0                                    |
| Y12         | 1   | 14.7456MHz crystal (HCM49)<br>Hong Kong X'tals<br>SSM1474518AFHHF0                                 |
|             | 1   | USB high-speed A-to-B cables, 6ft                                                                  |
| _           | 1   | FAKRA cable (2M)<br>Rosenberger North America<br>02E-59K1-59K1-02000                               |
|             | 18  | Shunts                                                                                             |
| _           | 1   | PCB: MAX9272 COAX<br>EVALUATION KIT                                                                |

\*EP = Exposed pad.

 $\mu$ MAX is a registered trademark of Maxim Integrated Products, Inc.

# Evaluates: MAX9271/MAX9272 with FAKRA Cable

#### **Component Suppliers**

| SUPPLIER                               | PHONE             | WEBSITE                     |
|----------------------------------------|-------------------|-----------------------------|
| Amphenol RF                            | 800-627-7100      | www.amphenolrf.com          |
| Central Semiconductor Corp.            | 631-435-1110      | www.centralsemi.com         |
| Hong Kong X'tals Ltd.                  | 852-35112388      | www.hongkongcrystal.com     |
| Murata Electronics North America, Inc. | 770-436-1300      | www.murata-northamerica.com |
| ON Semiconductor                       | 602-244-6600      | www.onsemi.com              |
| Rosenberger Hochfrequenztechnik GmbH   | 011-49-86 84-18-0 | www.rosenberger.de          |
| TDK Corp.                              | 847-803-6100      | www.component.tdk.com       |

Note: Indicate that you are using the MAX9272 when contacting these component suppliers.

#### MAX9272 Coax EV Kit Files

| FILE                    | DESCRIPTION                                              |
|-------------------------|----------------------------------------------------------|
| INSTALL.EXE             | Installs the EV kit files on your computer               |
| MAX9272.EXE             | Application program for both MAX9271 and MAX9272 devices |
| CDM20600.EXE            | Installs the USB device driver                           |
| UNINSTALL.EXE           | Uninstalls the EV kit software                           |
| USB_Driver_Help_200.PDF | USB driver installation help file                        |

#### **Quick Start**

#### **Required Equipment**

- MAX9271 coax EV kit (USB cable included)
- MAX9272 coax EV kit (USB cable included)
- 2m Rosenberger FAKRA cable assembly (included with the MAX9272 EV kit)
- Parallel data source (such as digital video)
- Optional: Function generator (needed only if parallel data lacks a pixel clock)
- User-supplied Windows XP, Windows Vista, or Windows 7 PC with a spare USB port (direct 500mA connection required; do not use a bus-powered hub)
- 5V DC, 500mA power supply

**Note:** In the following sections, software-related items are identified by bolding. Text in **bold** refers to items directly from the EV kit software. Text in **bold and underlined** refers to items from the Windows operating system.

#### Procedure

The EV kit is fully assembled and tested. Follow the steps below to verify board operation:

- Visit <u>www.maximintegrated.com/evkitsoftware</u> to download the latest version of the EV kit software, 9271Rxx.ZIP. Save the EV kit software to a temporary folder and uncompress the ZIP file.
- 2) Install the EV kit software and USB driver on your computer by running the INSTALL.EXE program inside the temporary folder. The program files are copied to your PC and icons are created in the Windows <u>Start | Programs | Maxim Evkit Software | MAX9271</u> menu. During software installation, some versions of Windows may show a warning message indicating that this software is from an unknown publisher. This is not an error condition and it is safe to proceed with installation. Administrator privileges are required to install the USB device driver on Windows.

# Evaluates: MAX9271/MAX9272 with FAKRA Cable

- 3) Verify that all jumpers are in their default positions, as shown in Table 1.
- 4) Connect the positive terminal of the power supply to the VIN PCB pad on the MAX9271 coax EV kit and the negative terminal to the nearest GND PCB pad on the MAX9271 coax EV kit. Also connect the positive terminal of the power supply to the VIN PCB pad on the MAX9271 coax EV kit and the negative terminal to the nearest GND PCB pad on the MAX9271 coax EV kit.
- 5) Connect the FAKRA cable from the MAX9271 coax EV kit J2 connector to the MAX9272 coax EV kit J2 connector. Optionally, connect a second FAKRA cable between the J3 connectors of the two boards.
- Connect the parallel data source to MAX9271 coax EV kit headers H\_DIN15\_13, H\_DIN12\_6, and HDIN5\_0. Connect pixel clock or function generator to MAX9272 coax EV kit header H\_PCLK\_IN.
- 7) Connect the USB cable from the PC to the MAX9271 coax EV kit board. A Windows message appears when connecting the EV kit board to the PC for the first time. Each version of Windows has a slightly different message. If you see a Windows message stating <u>ready to use</u>, then proceed to the next step. Otherwise, open the USB\_Driver\_Help\_200.PDF document in the Windows <u>Start | Programs| Maxim Evkit Software | MAX9271</u> menu to verify that the USB driver was installed successfully.
- Verify that MAX9271 coax EV kit LED120 lights up, indicating that the microcontroller is powered and enabled.
- Verify that MAX9272 coax EV kit LED120 lights up, indicating that the microcontroller is powered and enabled.
- 10) Verify that MAX9272 coax EV kit LED2 lights up, indicating that the link has been successfully established. If LED2 is off or LED1 is on, double-check that the PCLK\_IN signal is clocking data.
- Start the MAX9272 coax EV kit software by opening its icon in the <u>Start | Programs| Maxim Evkit</u> <u>Software | MAX9272</u> menu. The EV kit software configuration window appears, as shown in Figure 7.
- 12) I<sup>2</sup>C-to-I<sup>2</sup>C mode support: To enable I<sup>2</sup>C-to-I<sup>2</sup>C mode, select I**2C** from the **Bus** drop-down list in the **Serializer** group box. To configure I<sup>2</sup>C-to-I<sup>2</sup>C mode, change jumpers JU\_CONF1 and JU\_CONF0, as shown in the dialog box. Change jumpers JU\_TXSCL and JU\_RXSDA from 1-2 to 2-3 to connect to the I<sup>2</sup>C bus.

- 13) Press the **Connect** button and the configuration window disappears.
- 14) The EV kit software main window appears, as shown in Figure 1.
- 15) Press the **Read All** button to read all registers on the MAX9271 and MAX9272.

#### **Detailed Description of Software**

The main window of the evaluation software (Figure 1) shows a block diagram representing the MAX9271/MAX9272 system. The left column shows MAX9271 input data sources and the right column shows MAX9272 output data sinks.

The **Change Configuration** button brings up the **Software Connect** window (Figure 7), allowing the software GUI to select which side of the link the USB cable should be plugged into and the **Jumper Setting** window (Figure 8) to help in configuring the boards. Controlling from the MAX9272 side requires changing some jumper settings, as described in this window. If the MAX9271 and MAX9272 device addresses have been previously changed from their factory power-on-reset (POR) values, the new addresses must be specified in the **Software Connect** window to allow register access.

The **Baud Rate** drop-down list sets the communications baud rate. The USB link uses the same baud rate as the MAX9271/MAX9272. Note that the baud rate should only be changed one step at a time.

The **Read All** button reads all MAX9271 and MAX9272 device registers. The **Reset to Default Values** button restores the recommended factory settings and the **Write All** button writes all MAX9271 and MAX9272 device registers with the values shown in the GUI.

The **MAX9271** tab sheet (Figure 2) provides direct access to all MAX9271 registers and the **MAX9272** tab sheet (Figure 3) provides direct access to all MAX9272 registers. Each register has its own **Read** and **Write** button. The small circle next to the **Read** button turns yellow to indicate an attempting read or write, red to indicate a failed read or write, or green to indicate a successful read or write operation.

The **MAX7324** tab sheet (Figure 4) controls the I<sup>2</sup>C I/O expander on the remote side of the link. When the USB is plugged into the MAX9271 coax EV kit, the **MAX7324** tab sheet controls the MAX7324 (U15) on the MAX9272 coax EV kit. Note that the MAX7324 actually has two device addresses, but for simplicity, the software GUI only displays the device address associated with the MAX7324 outputs. For details, refer to MAX7324 IC data sheet.

# Evaluates: MAX9271/MAX9272 with FAKRA Cable

The **PRBS Test** tab sheet (Figure 5) uses the MAX9271 and MAX9272 registers to perform a pseudorandom bit sequence (PRBS) error-rate test. Select the test duration (maximum 32767s = 9.1hrs) and press **Start**. The software GUI configures the MAX9271 and MAX9272 to begin the PRBS test, counts down the specified delay time, and then reports the final value of the MAX9272 PRBSERR register.

The **Interface History and Low Level Access** tab sheet (Figure 6) shows the recent low-level communications activity between the software GUI and the MAX9271/ MAX9272 devices. The **Register Access** group provides arbitrary device read/write control, supporting additional user-supplied devices besides the on-board MAX9271, MAX9272, and MAX7324. The **Device Address**, **Register**, and **Data** drop-down lists specify the device address and the register within the device, as well as one optional byte of data to be written. Pressing **Write Register** writes 1 byte of data to the specified device register. Pressing **Read Register** reads the specified device register and reports the result into the **Interface History** window. Devices that are not register-based (such as the MAX7324) are supported by **Send Data (no register)** and **Receive Data (no register)**. User-supplied devices requiring other interface protocols must use **Raw TX byte codes** to communicate. Note that in bypass mode, raw data is passed to the user-supplied slave device directly without modification.

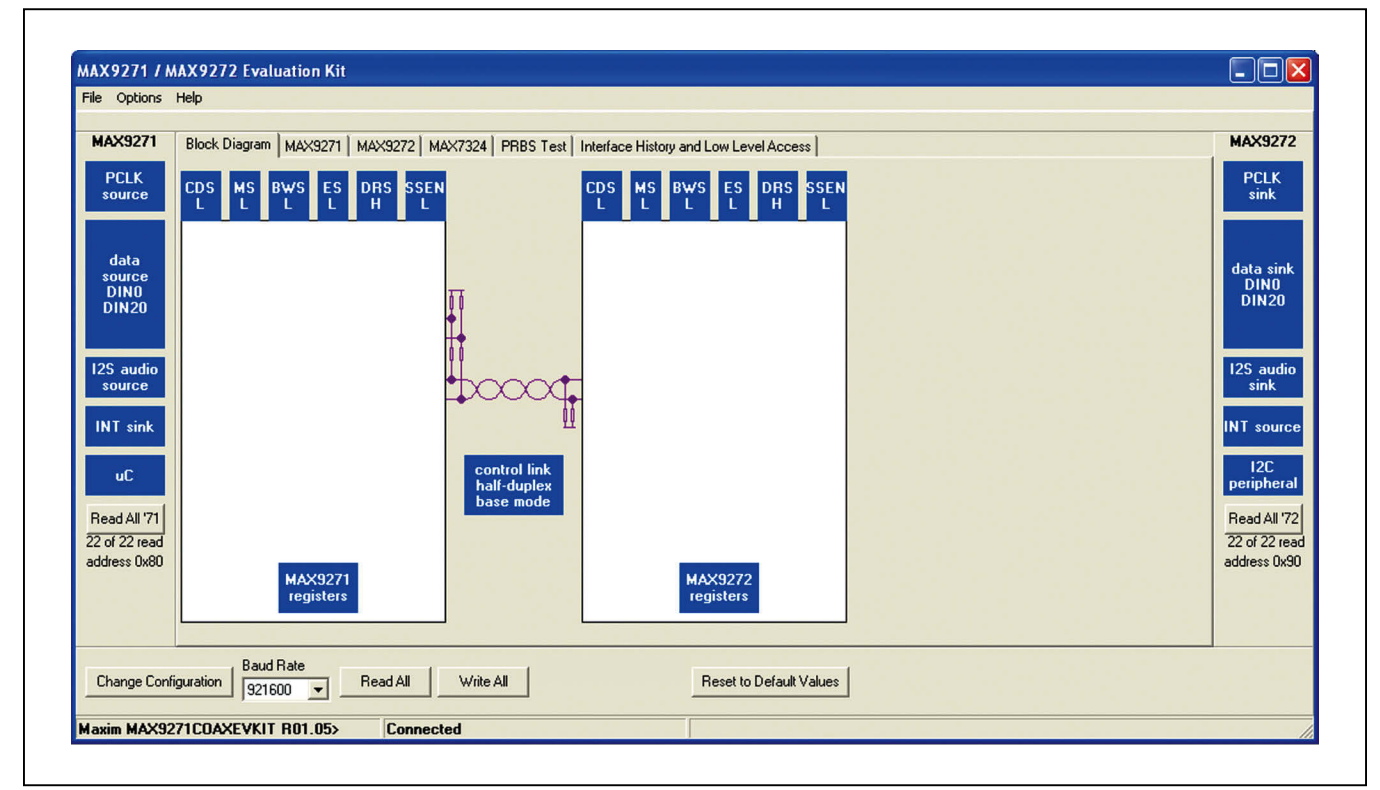

Figure 1. MAX9271/MAX9272 EV Kit Software Main Window (Block Diagram Tab)

| MAX9271                 | Block Diagram MAX9271 MAX9272 MAX7324 PRBS Test Interface History and Low Level Access                                                                                                    | MAX92                     |
|-------------------------|----------------------------------------------------------------------------------------------------|---------------------------|
| PCLK<br>source          | 0x00 Register 0x00           Read         Device Address of MAX9271 Serializer 0x80         CF6_BLOCK         Write                                                                                                    | PCLK<br>sink              |
| data                    | 0x01 Register 0x01 Read Povice Address of Deseñalizer 0x90 Write                                                                                                    |                           |
| source<br>DIN0<br>DIN20 | 0x02 Register 0x02       Read       \$\$\$ \$\$ 000: off       \$\$ \$\$ 000: off       \$\$ \$\$ \$\$ 000: off       \$\$ \$\$ \$\$ 000: off       \$\$ \$\$ \$\$ \$\$ 000: off       \$\$ \$\$ \$\$ \$\$ \$\$ \$\$ \$\$ \$\$ \$\$ \$\$ \$\$ \$\$ \$\$                                                                                                    | data sir<br>DINO<br>DIN20 |
| 12S audio               | 0x03 Register 0x03       Read     AUTOFM       00: one time     SDIV       0: auto calibrate                                                                                                    | 125 aud                   |
| source<br>INT sink      | • tot04 Register tot04       Read       ▶ IF       ■ CLINKEN       ■ PBSEN       ■ SLEEP       INTTYPE       01: UART       ■ REVCCEN       ■ Wite                                                                                                    | INT sou                   |
| uC                      |                                                                                                    | 12C<br>periphe            |
| Read All '71            | Read     CMLLVL     1010: 500     PREEMP     0000: off     Write                                                                                                    | Read All                  |
| address 0x80            | 0x07 Register 0x07       Read       DBL       DBL       < | address 0                 |
|                         | 0x08 Register 0x08           Read         INV_VS         INV_HS         REV_DIG_FLT         00: none         REV_LOGAIN         REV_HIGAIN         REV_HIBW         REV_HIVTH         Write                                                                                                    |                           |

Figure 2. MAX9271/MAX9272 EV Kit Software Main Window (MAX9271 Tab)

| options                 |                                                                                                    |       |                       |
|-------------------------|----------------------------------------------------------------------------------------------------|-------|-----------------------|
| MAX9271                 | Black Diagram MAX9271 MAX9272 MAX7324 PRBS Test Interface History and Low Level Access                                                                                                    |       | MAX9272               |
| PCLK<br>source          | 0x00 Register 0x00 Read Provice Address of Serializer 0x80                                                                                                    | Write | PCLK<br>sink          |
| data                    | CFG_BLOCK                                                                                                    | Write |                       |
| source<br>DIN0<br>DIN20 | 0x02 Register 0x02       Read       \$\$\$ 00: off       V       AUDIOEN       PRNG       11: auto detect                                                                                                    | Write | DINO<br>DINO<br>DIN20 |
| 12S audio               | Ox03 Register 0x03           Read         AUTOFM         00: one time         SDIV         0: auto calibrate                                                                                                    | Write | 12S audio             |
| source                  | 0x04 Register 0x04<br><u>Read</u> ♥ LOCKEP OUTENB ♥ PRBSEN ♥ SLEEP INTTYPE 01: UART ▼ ♥ REVCCEN ♥ PWDCCEN                                                                                                    | Write | sink<br>INT source    |
| uC                      |                                                                                                    | Write | 12C<br>peripheral     |
| Read All '71            | 0.007 Register 0.007 Miles C BWS C ES C HVTRACK C HVEN EDC 00: 1-bit parity ▼ Write Read All 72 Read All 72 All 72 and 7 C But C BWS C ES C HVTRACK C HVEN EDC 00: 1-bit parity ▼ C But C BWS C ES C HVTRACK C HVEN EDC 00: 1-bit parity ▼ C But C BWS C ES C HVTRACK C HVEN EDC 00: 1-bit parity ▼ C But C BWS C ES C HVTRACK C HVEN EDC 00: 1-bit parity ▼ C But C BWS C ES C HVTRACK C HVEN EDC 00: 1-bit parity ▼ C But C BWS C ES C HVTRACK C HVEN EDC 00: 1-bit parity ▼ C But C BWS C ES C HVTRACK C HVEN EDC 00: 1-bit parity ▼ C But C BWS C ES C HVTRACK C HVEN EDC 00: 1-bit parity ▼ C But C BWS C ES C HVTRACK C HVEN EDC 00: 1-bit parity ▼ C BWS C ES C HVTRACK C HVEN EDC 00: 1-bit parity ▼ C BWS C ES C HVTRACK C BWS C ES C HVTRACK C HVEN EDC 00: 1-bit parity ▼ C BWS C ES C HVTRACK C BWS C ES C HVTRACK C BWS C ES C BWS C ES C HVTRACK C BWS C ES C HVTRACK C BWS C ES C HVTRACK C BWS C ES C BWS C ES C HVTRACK C BWS C ES C BWS C ES C BWS C BWS C ES C BWS C BWS C BWS C BWS C BWS C BWS C BWS C BWS C BWS C BWS C BWS C BWS C BWS C BWS C BWS C BWS C BWS C BWS C BWS C BWS C BWS C BWS C BWS C BWS C BWS C BWS C BWS C BWS C BWS C BWS C BWS C BWS C BWS C BWS C BWS C BWS C BWS C BWS C BWS |       |                       |
| address 0x80            |                                                                                                    | Write | address 0x90          |
|                         | ERR_SEL 00: DET_ERR > DET_THR   Ox09 Register 0x09                                                                                                    |       |                       |
| Change Conf             | Baud Rate guration Read All Write All Reset to Default Values                                                                                                    |       |                       |

Figure 3. MAX9271/MAX9272 EV Kit Software Main Window (MAX9272 Tab)

| MAX9271      | Block Diagram MAX9271 MAX9272 MAX7324 PRBS Test Interface History and Low Level Access | MAX9272           |
|--------------|----------------------------------------------------------------------------------------|-------------------|
| PCLK         | MAX7324 Device Address                                                                 | PCLK              |
| source       | 0xD0 (JU151=2-3 JU152=2-3) 💽 ack / nack Search for MAX7324                             | SHIK              |
|              | MAX7324 Outputs                                                                        |                   |
| data         |                                                                                        | data sink         |
| DINO         | LED151-LED158 OFF                                                                      | DIN0<br>DIN20     |
| DIN20        | LED155 (011)                                                                           | DINZO             |
|              | LEDs Alternating LED151 (08)                                                           |                   |
| 12S audio    | LED152 (09)                                                                            | 12S audio         |
| source       | Write LED151-LED158 [ LED154 (011)                                                     | sink              |
| INT sink     |                                                                                        | INT source        |
|              |                                                                                        |                   |
| uC           |                                                                                        | I2C<br>peripheral |
| D. LUNCH     | □ SW153 (I3) □ SW157 (I7)                                                              |                   |
| Head All 71  | □ SW152 (I2) □ SW156 (I6)                                                              | Head All 72       |
| address 0x80 | 🔽 SW151 (11) 🔲 SW155 (15)                                                              | address 0x90      |
|              | □ S₩150 (I0) □ S₩154 (I4)                                                              |                   |
|              |                                                                                        |                   |
|              |                                                                                        |                   |
|              | □ SW150 (I0) □ SW154 (I4)                                                              |                   |

Figure 4. MAX9271/MAX9272 EV Kit Software Main Window (MAX7324 Tab)

| MAX9271                                       | Block Diagram MAX9271 MAX9272 MAX7324 PRBS Test Interface History and Low Level Access | MAX9272                                    |
|-----------------------------------------------|----------------------------------------------------------------------------------------|--------------------------------------------|
| PCLK<br>source                                | Bit Error Rate Test                                                                    | PCLK<br>sink                               |
| data<br>source<br>DINO<br>DIN20               | Duration     1                                                                         | data sink<br>DINO<br>DIN20                 |
| 12S audio<br>source                           |                                                                                        | 12S audio<br>sink                          |
| INT sink<br>uC                                |                                                                                        | INT source                                 |
| Read All '71<br>22 of 22 read<br>address 0x80 |                                                                                        | Read All '72<br>22 of 22 rea<br>address 09 |
|                                               |                                                                                        |                                            |

Figure 5. MAX9271/MAX9272 EV Kit Software Main Window (PRBS Tab)

| MAX9271                                                                  | Block Diagram M4X9271 M4X9272 M4X7324 PRBS Test Interface History and Low Level Access                                                                                                    | MAX9272                                                      |
|--------------------------------------------------------------------------|----------------------------------------------------------------------------------------------------|--------------------------------------------------------------|
| PCLK<br>source<br>data<br>source<br>DIN0<br>DIN20<br>I2S audio<br>source | Interface Histop<br>HS40HS41EvCommStringWrite(10x790x810x1E 0x01), expect 2 receive bytes) → 10xC30x09 }<br>HS40HS41EvCommStringWrite(10x790x810x1E 0x01), expect 2 receive bytes) → 10xC30x0A }<br>ReadByte[device 0x80 MAX327, register 0x1E DEVICEID ] = 0x0A<br>(connecting)<br>address Dx80<br>Descritized Device Address Dx80 MAX327, register 0x1E DEVICEID ] = 0x0A<br>(connecting)<br>address Dx80<br>Descritized Dx90<br>Descritized Dx90<br>Descritized Dx90<br>HS40HS41EvCommStringWrite(10x790x830x000x01), expect 2 receive bytes) → {}<br>ReadByte[device 0x92 Unknown, register 0x00 SERADDR } FALLED<br>testing 0x60<br>HS40HS41EvCommStringWrite(10x790x910x000x01), expect 2 receive bytes) → {}<br>ReadByte[device 0x92 Unknown, register 0x00 SERADDR } = 0x80<br>HS40HS41EvCommStringWrite(10x790x910x000x01), expect 2 receive bytes) → {}<br>ReadByte[device 0x92 Unknown, register 0x00 SERADDR } = 0x80<br>HS40HS41EvCommStringWrite(10x790x910x000x01), expect 2 receive bytes) → {}<br>ReadByte[device 0x90 Unknown, register 0x00 SERADDR } = 0x80<br>HS40HS41EvCommStringWrite(10x790x910x000x01), expect 2 receive bytes) → {}<br>ReadByte[device 0x90 Unknown, register 0x00 SERADDR } = 0x80<br>HS40HS41EvCommStringWrite(10x790x910x000x01), expect 2 receive bytes) → {}<br>HS40HS41EvCommStringWrite(10x790x910x000x01), expect 2 receive bytes) → {}<br>HS40HS41EvCommStringWrite(10x790x910x000x01), expect 2 receive bytes) → {}<br>HS40HS41EvCommStringWrite(10x790x910x000x01), expect 2 receive bytes) → {}<br>HS40HS41EvCommStringWrite(10x790x910x000x01), expect 2 receive bytes) → {}<br>HS40HS41EvCommStringWrite(10x790x910x000x0000x0000x000x000x000x000x000 | data sink<br>data sink<br>DINO<br>DIN20<br>125 audio<br>sink |
| INIT sink                                                                | address DX90<br> HS40HS41EvCommString)W/rite({0x79 0x81 0x00 0x01 },expect 2 receive bytes)> {0xC3 0x80 }                                                                                                    |                                                              |
| uC<br>Read All '71<br>22 of 22 read                                      | Ireedisyer (device undu MAA3271, register UNU SETADUH ) = Undu<br>Register Access<br>Device Address: Register: Data: Write Register Read Register Read Register Receive Data (no register)<br>Dx92 ▼ 0x05 ▼ 0x70 ▼ Read Register Receive Data (no register)                                                                                                    | Event All 72     Z2 of 22 real                               |
| address 0x80                                                             | Haw IX byte codes     Rx bytes expected:       [0x73 0x80 0x00 0x01 0x80     I       Send raw command bytes     I                                                                                                    | address 0x9                                                  |
| Change Config                                                            | Baud Rate<br>uration Spinn Read All Write All Reset to Default Values                                                                                                    |                                                              |

Figure 6. MAX9271 EV Kit Software Main Window (Interface History and Low Level Access Tab)

| MAX9271 and MAX9272 EV kit Configuration                                                                                |                                                                                       |  |
|----------------------------------------------------------------------------------------------------|---------------------------------------------------------------------------------------|--|
| Controller<br>Which side of the link is the controller?<br>Serializer<br>Connect USB cable from PC to Serializer: MAX92 | C Deserializer<br>TEVKIT Maxim MAX9271C0AXEVKIT R01.05>                               |  |
| Serializer Device ID Link Coaxial                                                                                       | Desrializer                                                                           |  |
| 0x09=MAX9271 (16-bit parallel input) Coax/STP                                                                           | 0x0A=MAX9272 (28-bit parallel output) Coax/STP                                        |  |
| Device Address 0x80 - Bus UART -                                                                                        | Device Address ?                                                                      |  |
| MAX9271EVKIT Jumpers and Switches                                                                                       | MAX9272EVKIT Jumpers and Switches                                                     |  |
| JU CONF1, JU CONF0 (cable, PCLK edge, UART/I2C)<br>1-3 (mid), 1-4 (low): Coax, Rising, UART                             | JU CXTP (cable type)                                                                  |  |
| JU_LCCEN 1-2 (high) Local Control Chann                                                                                 | JU_LCCEN 1-2 (high) Local Control Chann                                               |  |
| JU_MS 2-3 (low) base mode                                                                                               | JU_MS (MS/HVE) 2-3 (low) base mode                                                    |  |
| JU_BWS (GPI01) 2-3 (low) 24 bit bus                                                                                     | JU_BWS (GPI01) 2-3 (low) 24 bit bus                                                   |  |
| JU_PWDN 1-2 (high) operate                                                                                              | JU_PWDN 1-2 (high) operate                                                            |  |
| MAX9271EVKIT Attached Peripherals                                                                                       | MAX9272EVKIT Attached Peripherals                                                     |  |
| External TX / RX Control (EV kit USB)                                                                                   | I2S Audio Bus     I2S Audio Output       External TX / RX     Optional I2C Peripheral |  |
| [Connect]                                                                                                    | Cancel - do not connect                                                               |  |
|                                                                                                    |                                                                                       |  |

Figure 7. MAX9271/MAX9272 EV Kit Software Connect Window

# Evaluates: MAX9271/MAX9272 with FAKRA Cable

#### **Detailed Description of Hardware**

The MAX9272 coax EV kit provides a proven layout for the MAX9272 GMSL deserializer. On-board level translators and easy-to-use USB-PC connection are included on the EV kit.

The MAX9272 coax EV kit board layout is divided into four principal sections:

- Power-supply circuitry. On-board LDO regulator U2 powers the AVDD, DVDD, and IOVDD supplies from VIN.
- The MAX9272 and its support components.
- Microcontrollers (U10–U14).
- I<sup>2</sup>C slave device (U15).

The microcontroller and I<sup>2</sup>C slave device sections are identical on the MAX9271, MAX9272, and MAX9273 EV kits.

#### **Microcontroller-Supplied I2C Interface**

The microcontroller-supplied I<sup>2</sup>C interface (through U12 and U14) is intended to operate while both serializer and deserialzer boards are powered on and locked. If the microcontroller-supplied I<sup>2</sup>C interface is to be used in any other case, one of the following should be done:

- Use an IOVDD of 2.2V or greater with the I<sup>2</sup>C interface
- Use a 100kbps I<sup>2</sup>C data rate

#### **User-Supplied Interface**

To use the MAX9272 coax EV kit with a user-supplied interface, first cut the PCB traces at jumpers JU141 and JU142. Next, apply your own TX/SCL signal at the U1 side of JU141 and RX/SDA at the U1 side of JU142. Refer to the MAX9271 and MAX9272 IC data sheets for details about UART protocol for base mode, write data format, read data format, selecting base mode or bypass mode, and selecting a UART or I<sup>2</sup>C slave device.

#### **User-Supplied Power Supply**

The MAX9271 and MAX9272 coax EV kits are powered completely from the USB port by default. Jumper JU\_USB+5V connects the 5V USB supply to the VIN power supply.

To provide different power supplies to AVDD, DVDD, and IOVDD, remove the shunts from jumpers JU21–JU23 and apply external user-supplied power at the AVDD, DVDD, and IOVDD oval PCB pads, respectively.

#### **Detailed Description of Firmware**

The DS89C450 microcontroller (U12) runs custom firmware that ensures that no breaks occur within register read/write commands. The firmware records 9-bit even-parity data received from the USB interface while RTS is set, and plays back the 9-bit data with 1.5 stop bits timing when RTS is cleared. Data received from the MAX9272 is immediately relayed to the USB.

The firmware also supports a small set of commands, available when RTS is clear. Since all register read/ write requests are sent with RTS set, there is no conflict between register data and firmware commands. These firmware commands are issued automatically by the MAX9271 coax EV kit software GUI. The following information is provided for reference only:

- Firmware command "?" prints the firmware version banner message and brief command list.
- Firmware command "B" changes the baud rate by changing the internal TH1 baud-rate divisor. Refer to the firmware help command "?" for details. Pressing SW122 resets the USB baud rate to 921,600 baud. The software GUI automatically sends the baud-rate change command.
- Firmware command "T" supports waking up the MAX9271 from the MAX9272 side of the link. Command "T" performs a dummy read, followed by a delay on the order of 1ms to 8ms, and finally writes a register value. For example, send "T810504800483" to read from device address 0x81 register 0x05, delay 4ms, then write to device address 0x80 register 0x04 data 0x83. This is the MAX9271 wake-up sequence for the default device addresses.
- Firmware commands "R" and "W" read and write device registers. The 8-bit device address, register address, length, and data are sent in hexadecimal. On success, the return code is "+" followed by the read data. On failure, the return code is "-".
- Some commands are used only during firmware development. Firmware command "S" simulates a dummy device using on-chip memory instead of device registers, used during firmware development. Firmware command "~" prints a diagnostic trace dump used during firmware development. Firmware commands "1" and "2" perform HDCP link authentication check operations, used during firmware development. In normal operation, these operations not used for the MAX9272.

# Evaluates: MAX9271/MAX9272 with FAKRA Cable

| JUMPER    | SIGNAL     | SHUNT<br>POSITION | DESCRIPTION                                                                                                    |
|-----------|------------|-------------------|----------------------------------------------------------------------------------------------------|
| JU_BWS    |            | 1-2               | GPIO1/BWS = high. When LCCEN = high, GPIO1 function. When LCCEN = low, BWS = high selects 30-bit input latch (see Tables 2 and 3). |
|           | GPIO1/BWS  | 2-3               | GPIO1/BWS = low. When LCCEN = high, GPIO1 function. When LCCEN = low, BWS = low selects 22-bit input latch (see Tables 2 and 3).   |
|           |            | 1-2*              | CX/TP = high. Coax+ input, device address A.                                                                                       |
| JU_CXTP   | CX/TP      | 1-3               | CX/TP = unconnected. Coax- input, device address B.                                                                                |
|           |            | 1-4               | CX/TP = low. Twisted pair, device address A.                                                                                       |
| JU_DBL    |            | 1-2               | GPIO0/DBL = high. When LCCEN = high, GPIO0 function.<br>When LCCEN = low, DBL function (see Tables 2 and 3).                       |
|           | GPIO0/DBL  | 2-3               | GPIO0/DBL = low. When LCCEN = high, GPIO0 function. When LCCEN = low, DBL function ((see Tables 1 and 2).                          |
|           | 12005      | 1-2               | I2CSEL = high. I <sup>2</sup> C slave interface.                                                                                   |
| JU_I2CSEL | IZCSEL     | 2-3*              | I2CSEL = Iow. UART interface.                                                                                                    |
| JU_LCCEN  | LCCEN      | 1-2*              | LCCEN = high. Enables local control channel signals. <b>Required for software control.</b>                                         |
|           |            | 2-3               | LCCEN = low. Use alternate functions. Software control is not supported in this mode because there is no TX/RX or SCL/SDA control. |
| JU_MS     | MS/HVEN    | 1-2               | MS/HVEN = high. When LCCEN = high, MS function. When LCCEN = low,<br>HVEN function (see Tables 2 and 3).                           |
|           |            | 2-3*              | MS/HVEN = low. When LCCEN = high, MS function. When LCCEN = low, HVEN function (see Tables 2 and 3).                               |
|           |            | 1-2*              | PWDN         = high. Normal operation.                                                                                             |
| JO_PVDN   | PWDN       | 2-3               | PWDN         = low. Power-down.                                                                                                    |
| JU_RXSDA  |            | 1-2*              | RX/SDA = RX FROM U14. When LCCEN = high, RX/SDA function.<br>When LCCEN = low, EDC function (see Tables 1 and 2).                  |
|           | RX/SDA/EDC | 2-3               | RX/SDA = SDA from U14. When LCCEN = high, RX/SDA function.<br>When LCCEN = low, EDC function (see Tables 2 and 3).                 |
| JU_TXSCL  | TX/SCL/ES  | 1-2*              | TX/SCL = TX from U14. When LCCEN = high, TX/SCL function.<br>When LCCEN = low, ES function (see Tables 2 and 3).                   |
|           |            | 2-3               | TX/SCL = SCL from U14. When LCCEN = high, TX/SCL function.<br>When LCCEN = low, ES function (see Tables 2 and 3).                  |
|           |            | 1-2               | VIN connects to USB+5V.                                                                                                    |
| JU_USB+3V | Bus power  | Open*             | USB power is not connected to link cable power.                                                                                    |
| 11.121    |            | 1-2*              | AVDD power from 1.8V LDO U2, powered by VIN.                                                                                       |
| JU21      | AVDD       | Open              | AVDD must be provided from an external source.                                                                                     |

#### **Table 1. Jumper Descriptions**

# Evaluates: MAX9271/MAX9272 with FAKRA Cable

## Table 1. Jumper Descriptions (continued)

| JUMPER   | SIGNAL   | SHUNT<br>POSITION | DESCRIPTION                                                        |
|----------|----------|-------------------|--------------------------------------------------------------------|
| JU22     | DVDD     | 1-2*              | DVDD power from 1.8V LDO U2, powered by VIN.                       |
|          |          | Open              | DVDD must be provided from an external source.                     |
| 11.100   |          | 1-2*              | IOVDD power from 1.8V LDO U2, powered by VIN.                      |
| JU23     | עעיטו    | Open              | IOVDD must be provided from an external source.                    |
| JU101    | Reserved | Not installed*    | Reserved for factory diagnostic tests.                             |
| JU102    | Reserved | Not installed*    | Reserved for factory diagnostic tests.                             |
| JU103    | Reserved | Not installed*    | Reserved for factory diagnostic tests.                             |
| JU104    | Reserved | Not installed*    | Reserved for factory diagnostic tests.                             |
| JU105    | Reserved | Not installed*    | Reserved for factory diagnostic tests.                             |
| JU106    | Reserved | Not installed*    | Reserved for factory diagnostic tests.                             |
| JU107    | Reserved | Not installed*    | Reserved for factory diagnostic tests.                             |
| JU108    | Reserved | Not installed*    | Reserved for factory diagnostic tests.                             |
| JU121    | Reserved | Not installed*    | Reserved for factory diagnostic tests.                             |
| JU122    | Reserved | Pin 1 only*       | Reserved for factory diagnostic tests.                             |
| JU141    | TX/SCL   | Not installed*    | Connects U1 to U12 through level translator U14.                   |
| JU142    | RX/SDA   | Not installed*    | Connects U1 to U12 through level translator U14.                   |
| JU143    | LFLT     | Not installed*    | Connects U1 to USB through level translator U14.                   |
| JU144    | INT      | Not installed*    | Connects U1 to USB through level translator U14.                   |
| JU151    | U15 AD2  | 1-2*              | Selects U15 I <sup>2</sup> C device address.                       |
|          |          | 2-3               | Selects U15 I <sup>2</sup> C device address.                       |
|          |          | Open              | Reserved for factory diagnostic tests.                             |
|          | U15 AD0  | 1-2*              | Selects U15 I <sup>2</sup> C device address.                       |
| JU152    |          | 2-3               | Selects U15 I <sup>2</sup> C device address.                       |
|          |          | Open              | Reserved for factory diagnostic tests.                             |
| 11 11 52 | U15 SDA  | 1-2*              | Connects U15 MAX7324 to I <sup>2</sup> C bus.                      |
| 30155    |          | Open              | Disconnects U15 MAX7324 from I <sup>2</sup> C bus. MS can be high. |
| 111154   | U15 SCL  | 1-2*              | Connects U15 MAX7324 to I <sup>2</sup> C bus.                      |
| JU154    |          | Open              | Disconnects U15 MAX7324 from I <sup>2</sup> C bus. MS can be high. |

\*Default position.

# Evaluates: MAX9271/MAX9272 with FAKRA Cable

#### Table 2. Jumper Descriptions (LCCEN = High)

| JUMPER   | SIGNAL | SHUNT<br>POSITION | DESCRIPTION                                                                                  |  |  |
|----------|--------|-------------------|----------------------------------------------------------------------------------------------|--|--|
| JU_BWS   | GPIO1  | 1-2               | GPIO1/BWS = high.                                                                            |  |  |
|          |        | 2-3               | GPIO1/BWS = low.                                                                             |  |  |
| JU_DBL   | GPI00  | 1-2               | GPIO0/DBL = high.                                                                            |  |  |
|          |        | 2-3               | GPIO0/DBL = low.                                                                             |  |  |
| JU_LCCEN | LCCEN  | 1-2*              | LCCEN = high. Enable local control channel <b>signals Required for software control.</b>     |  |  |
| JU_MS    | MS     | 1-2               | MS/HVEN = high. Full-duplex bypass mode. Device registers not accessible.                    |  |  |
|          |        | 2-3*              | MS/HVEN = low. Half-duplex base mode. <b>Required when writing to device</b> registers.      |  |  |
| JU_RXSDA | RX/SDA | 1-2*              | RX/SDA = RX from U14. Required when control channel = UART-to-I <sup>2</sup> C/UART.         |  |  |
|          |        | 2-3               | RX/SDA = SDA from U14. Required when control channel = $I^{2}C$ -to- $I^{2}C$ .              |  |  |
| JU_TXSCL | TX/SCL | 1-2*              | TX/SCL = TX from U14. Required when control channel = UART-to-I <sup>2</sup> C/UART.         |  |  |
|          |        | 2-3               | TX/SCL = SCL from U14. Required when control channel = I <sup>2</sup> C-to-I <sup>2</sup> C. |  |  |

\*Default position.

#### Table 3. Jumper Descriptions (LCCEN = Low)

| JUMPER   | SIGNAL | SHUNT<br>POSITION | DESCRIPTION                                                                                                    |  |
|----------|--------|-------------------|----------------------------------------------------------------------------------------------------|--|
| JU_BWS   | BWS    | 1-2               | GPIO1/BWS = high. 30-bit input latch.                                                                                                |  |
|          |        | 2-3               | GPIO1/BWS = low. 22-bit input latch.                                                                                                 |  |
| JU_DBL   | DBL    | 1-2               | GPIO0/DBL = high.                                                                                                    |  |
|          |        | 2-3               | GPIO0/DBL = low.                                                                                                    |  |
| JU_LCCEN | LCCEN  | 2-3               | LCCEN = low. Use alternate functions. Software control is not supported in this mode because there is no TX/RX or SCL/SDA control.   |  |
| JU_MS    | HVEN   | 1-2               | MS/HVEN = high. The DOUT24/HS0, DOUT25/VS0, DOUT26/HS1, and DOUT27/VS1 pins output the decoded horizontal and vertical sync signals. |  |
|          |        | 2-3               | MS/HVEN = low. The DOUT24/HS0, DOUT25/VS0, DOUT26/HS1, and DOUT27/VS1 pins output normal data.                                       |  |
| JU_RXSDA | EDC    | 1-2               | EDC = high. Enable error detection and correction.                                                                                   |  |
|          |        | Open              | EDC = low (internal pulldown to ground). Disable error detection and correction.                                                     |  |
| JU_TXSCL | ES     | 1-2               | ES = high. Data valid on rising edge of PCLKOUT.                                                                                     |  |
|          |        | Open              | ES = low (internal pulldown to ground). Data valid on falling edge of PCLKOUT.                                                       |  |

\*Default position.

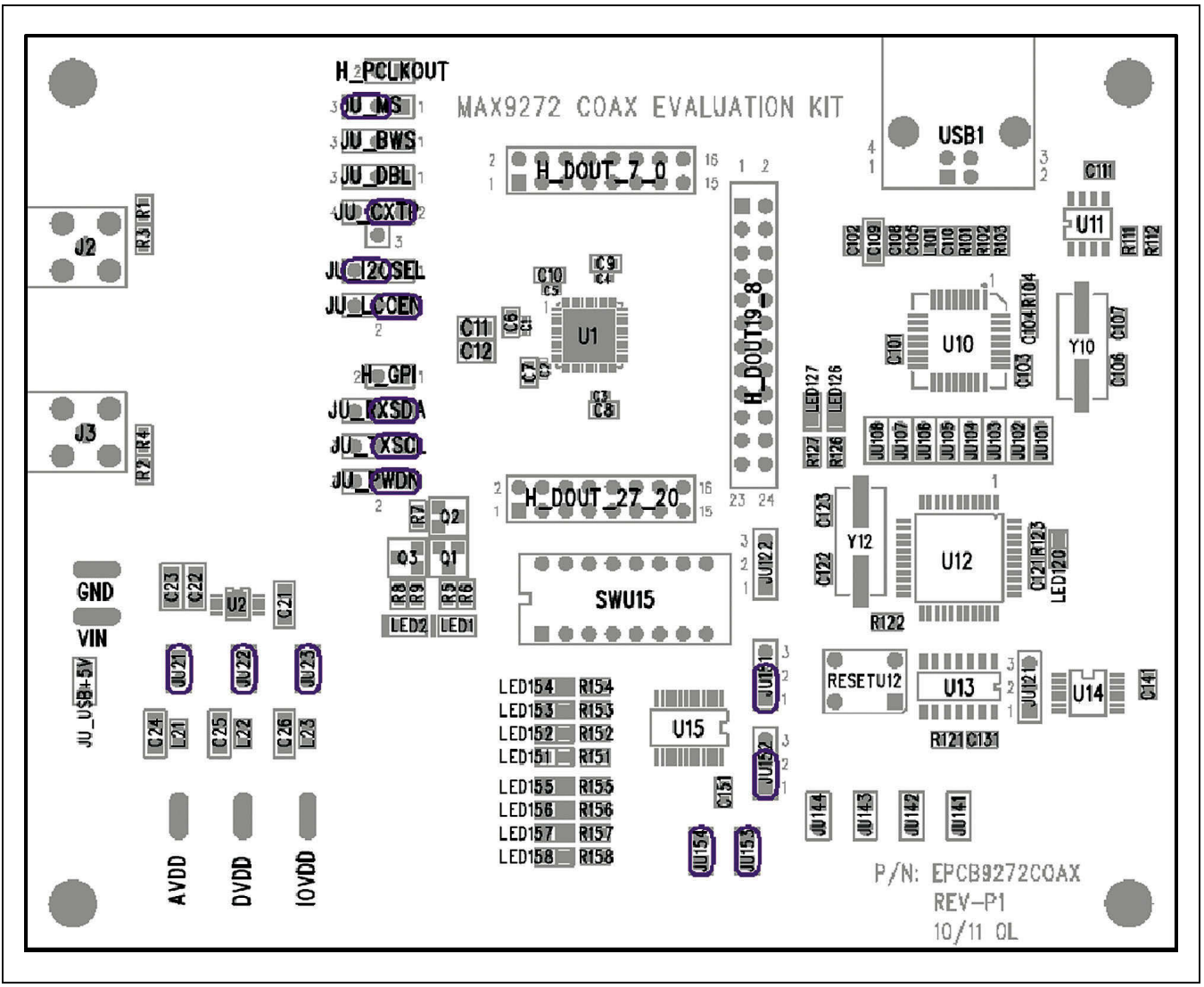

Figure 8. Initial Jumper Settings for UART Mode

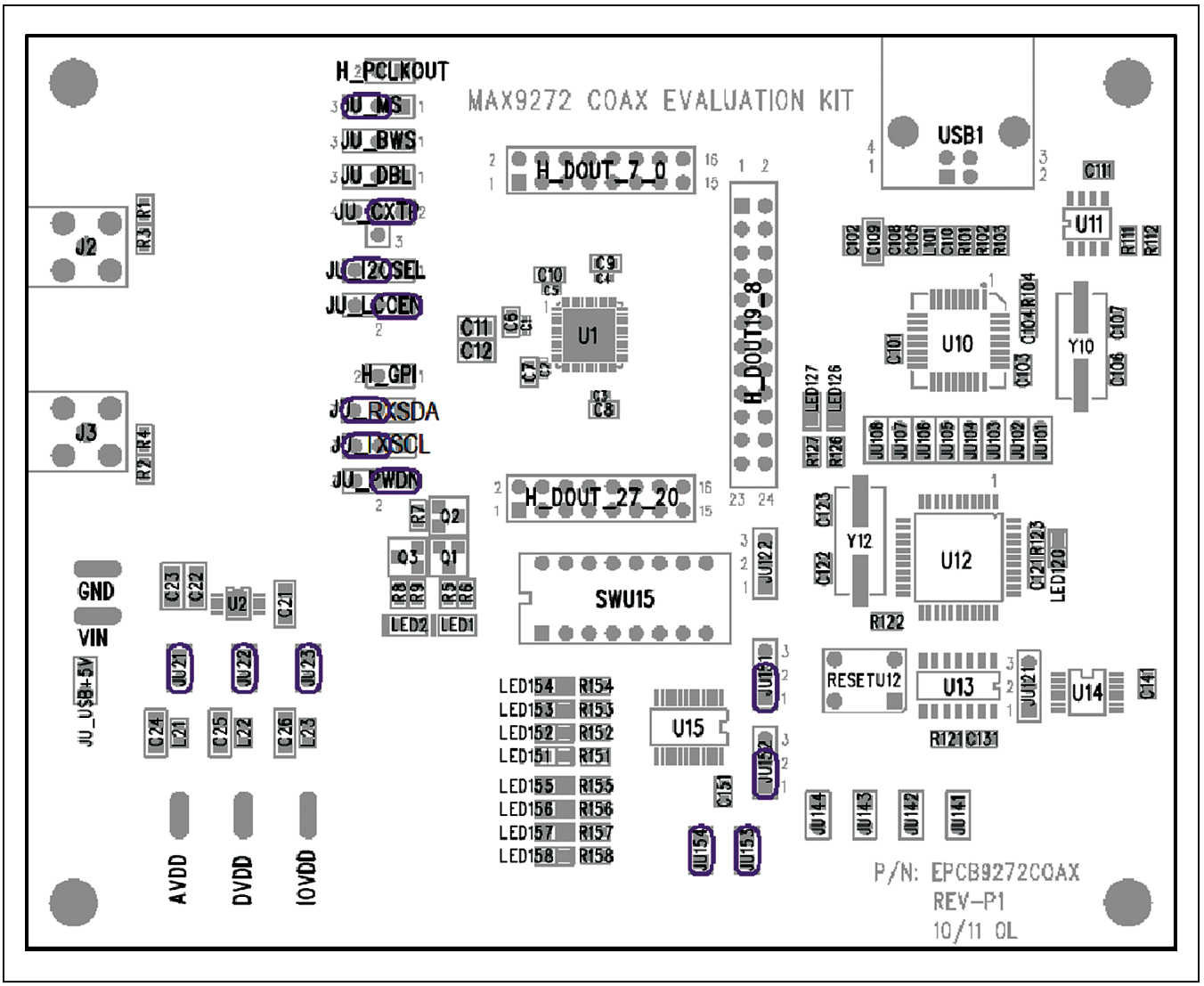

Figure 9. Initial Jumper Settings for I<sup>2</sup>C Mode

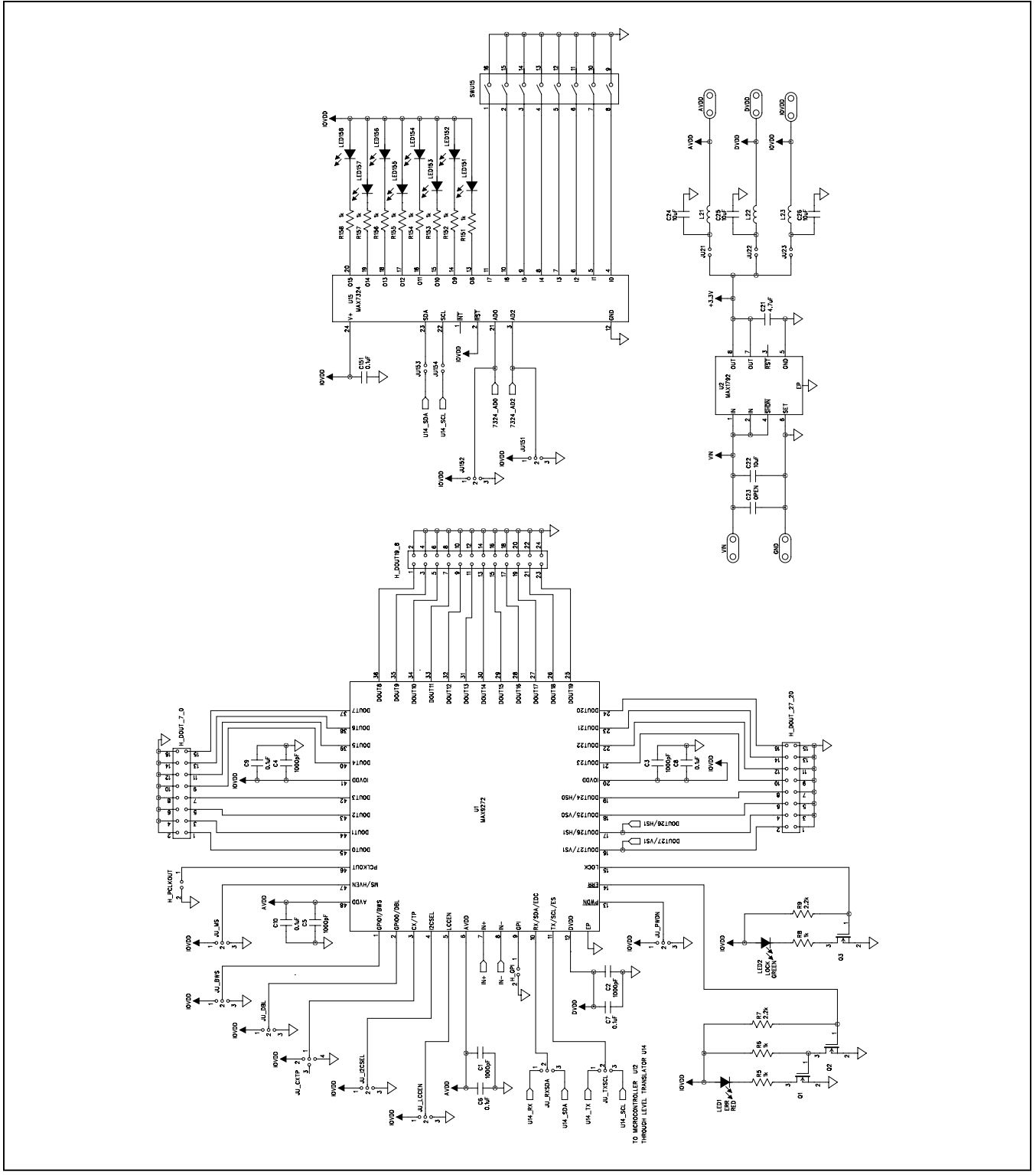

Figure 10a. MAX9272 Coax EV Kit Schematic (Sheet 1 of 3)

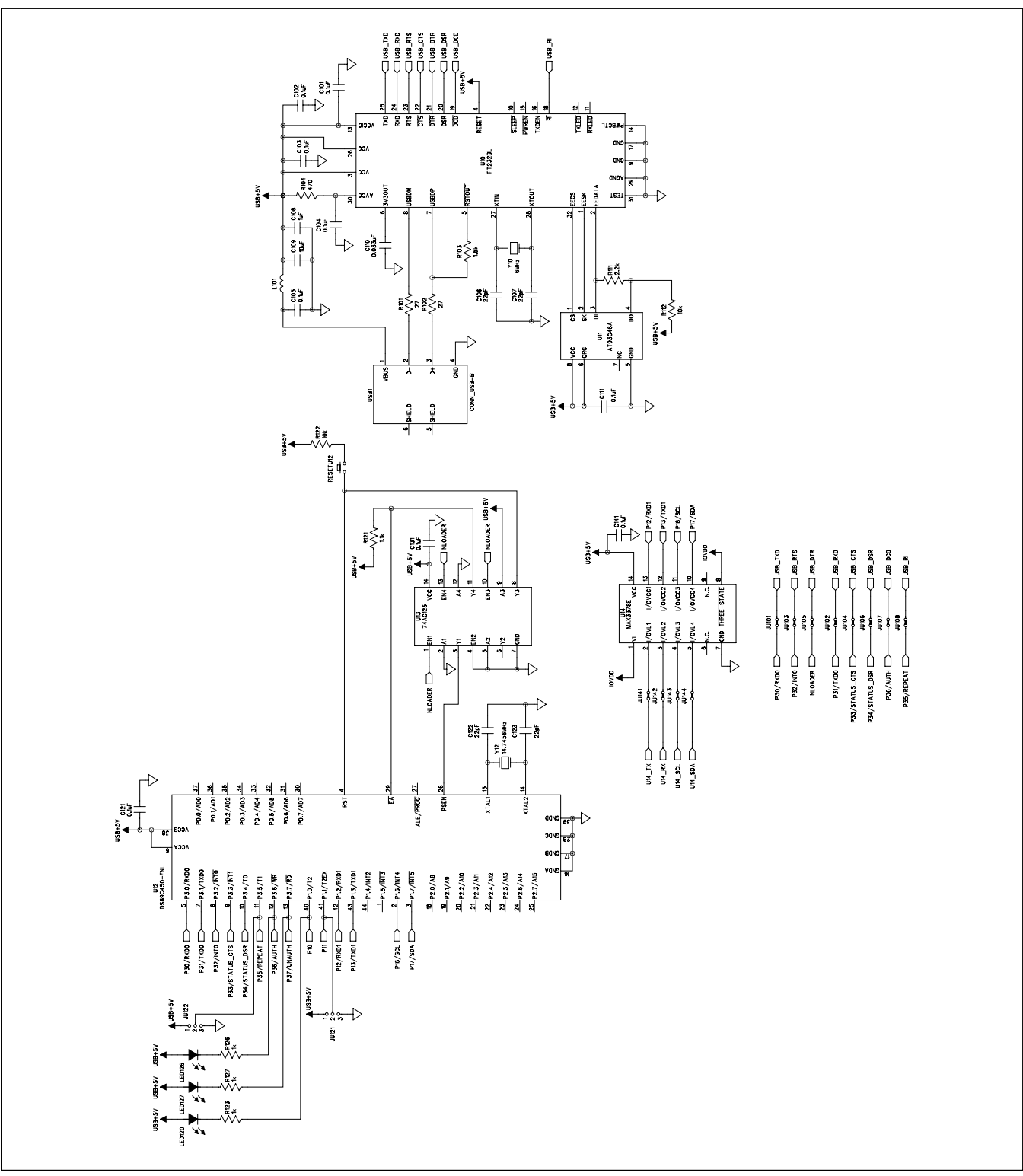

Figure 10b. MAX9272 Coax EV Kit Schematic (Sheet 2 of 3)

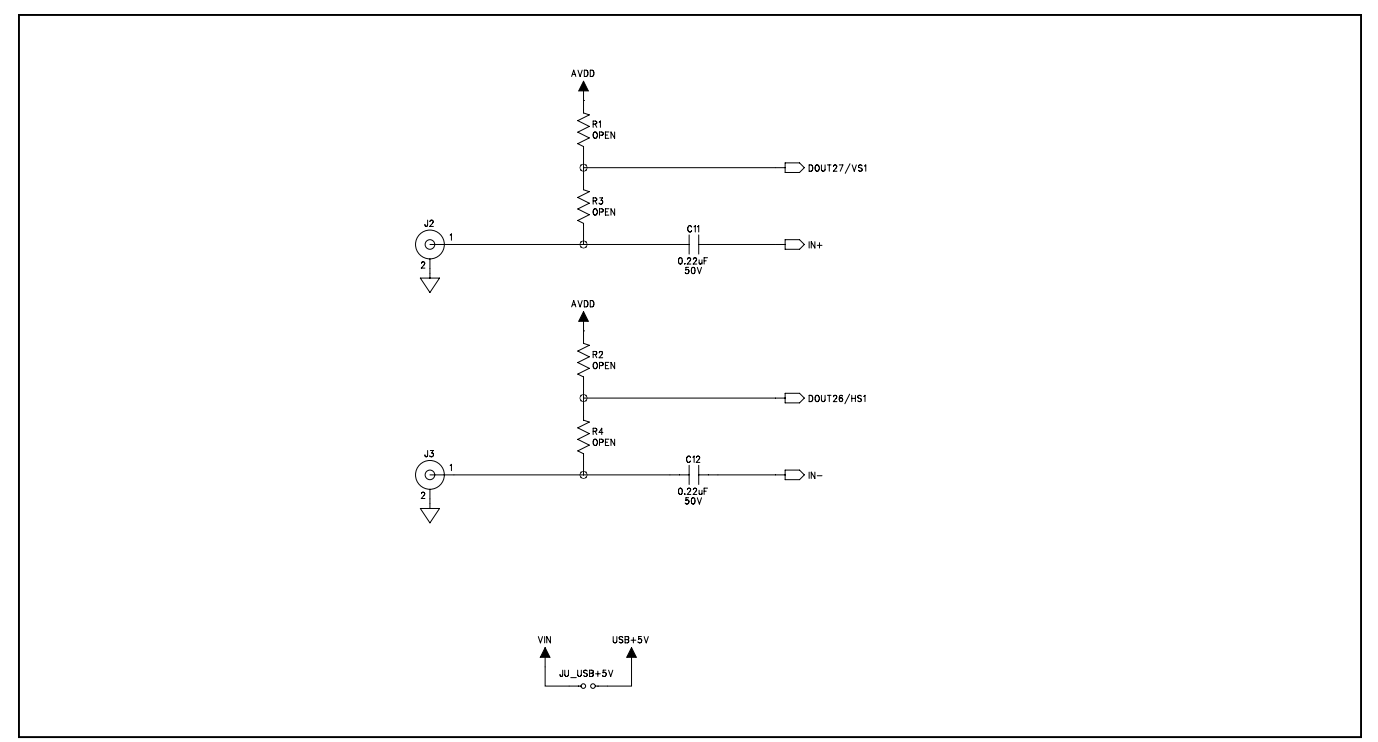

Figure 10c. MAX9272 Coax EV Kit Schematic (Sheet 3 of 3)

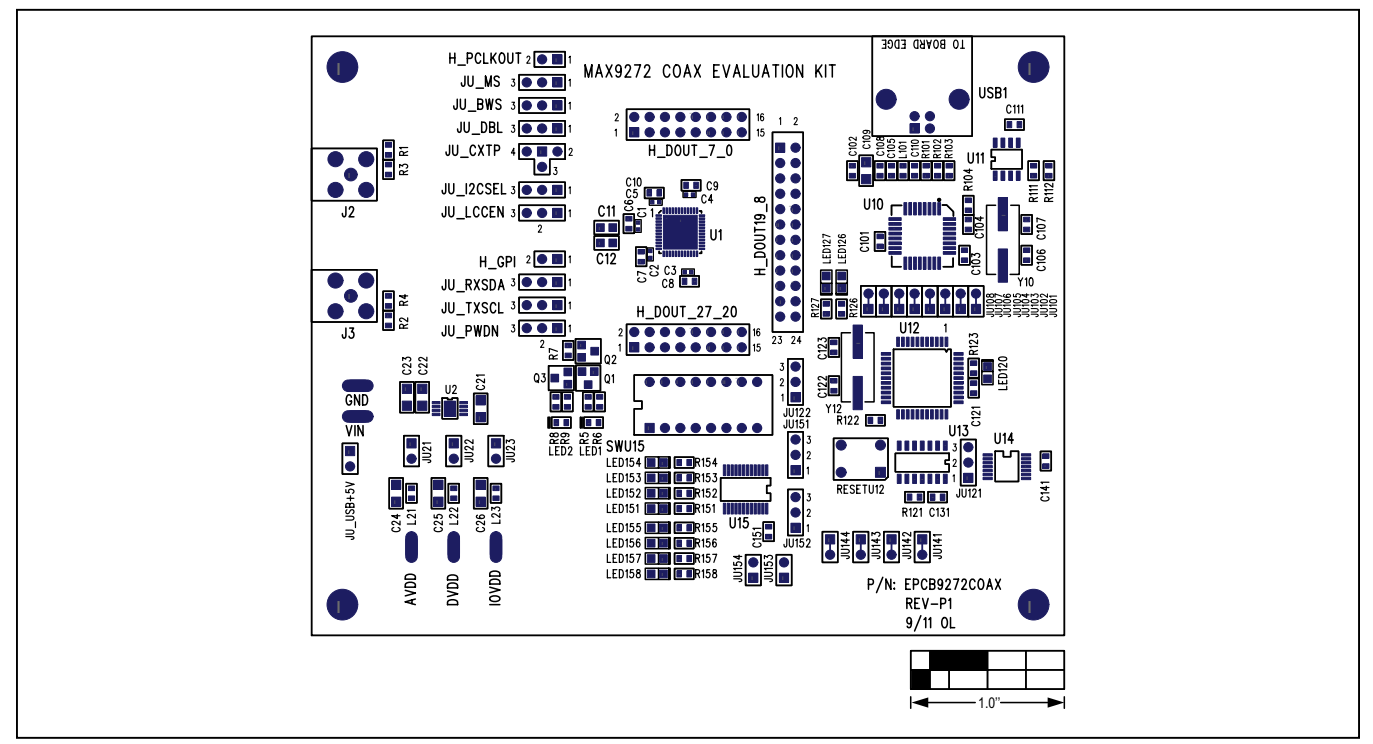

Figure 11. MAX9272 Coax EV Kit Component Placement Guide—Component Side

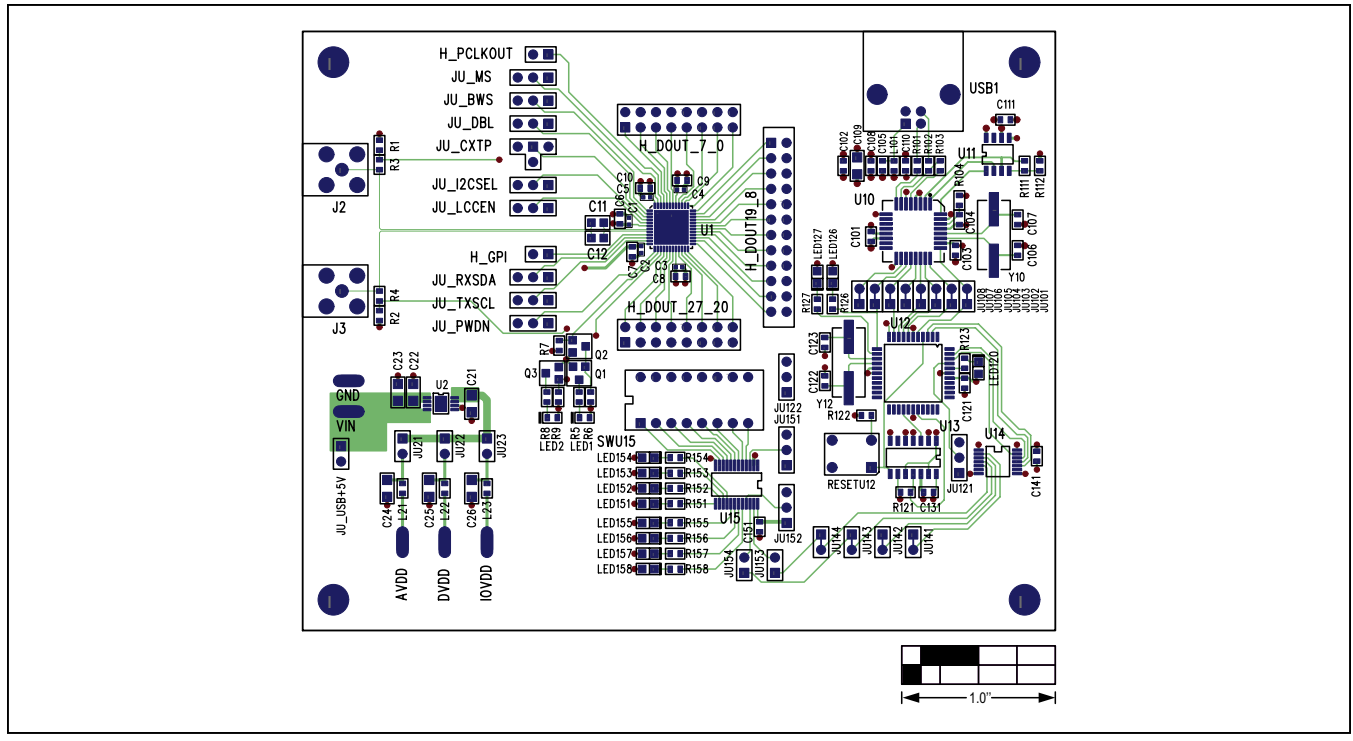

Figure 12. MAX9272 Coax EV Kit PCB Layout—Component Side

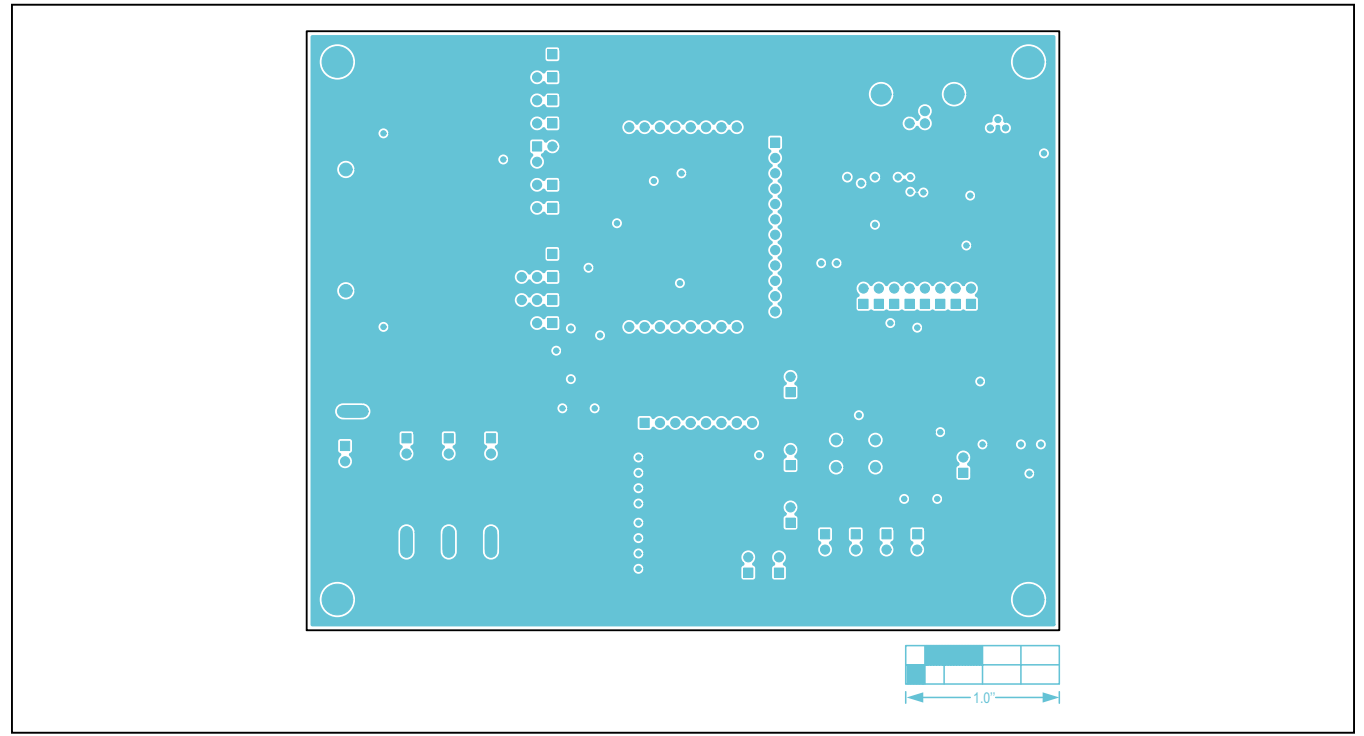

Figure 13. MAX9272 Coax EV Kit PCB Layout—Ground Layer 2

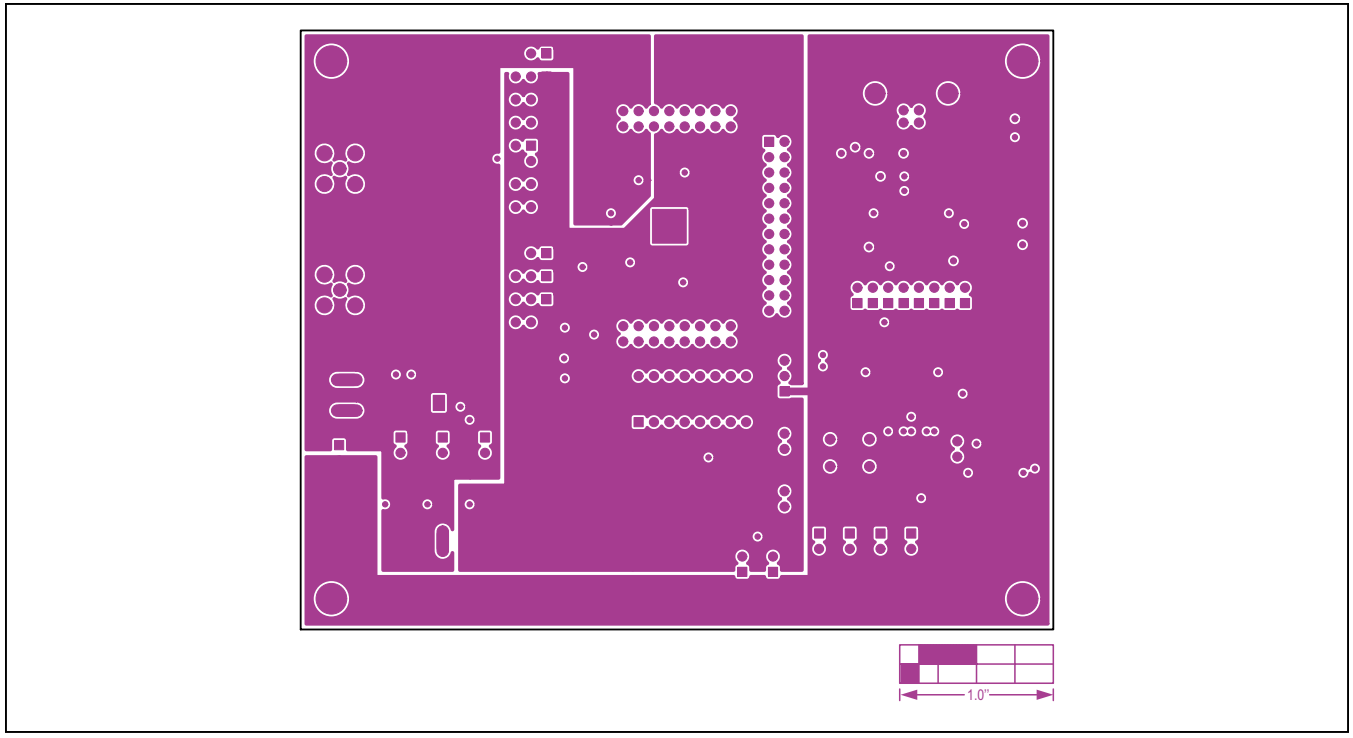

Figure 14. MAX9272 Coax EV Kit PCB Layout—Power Layer 3

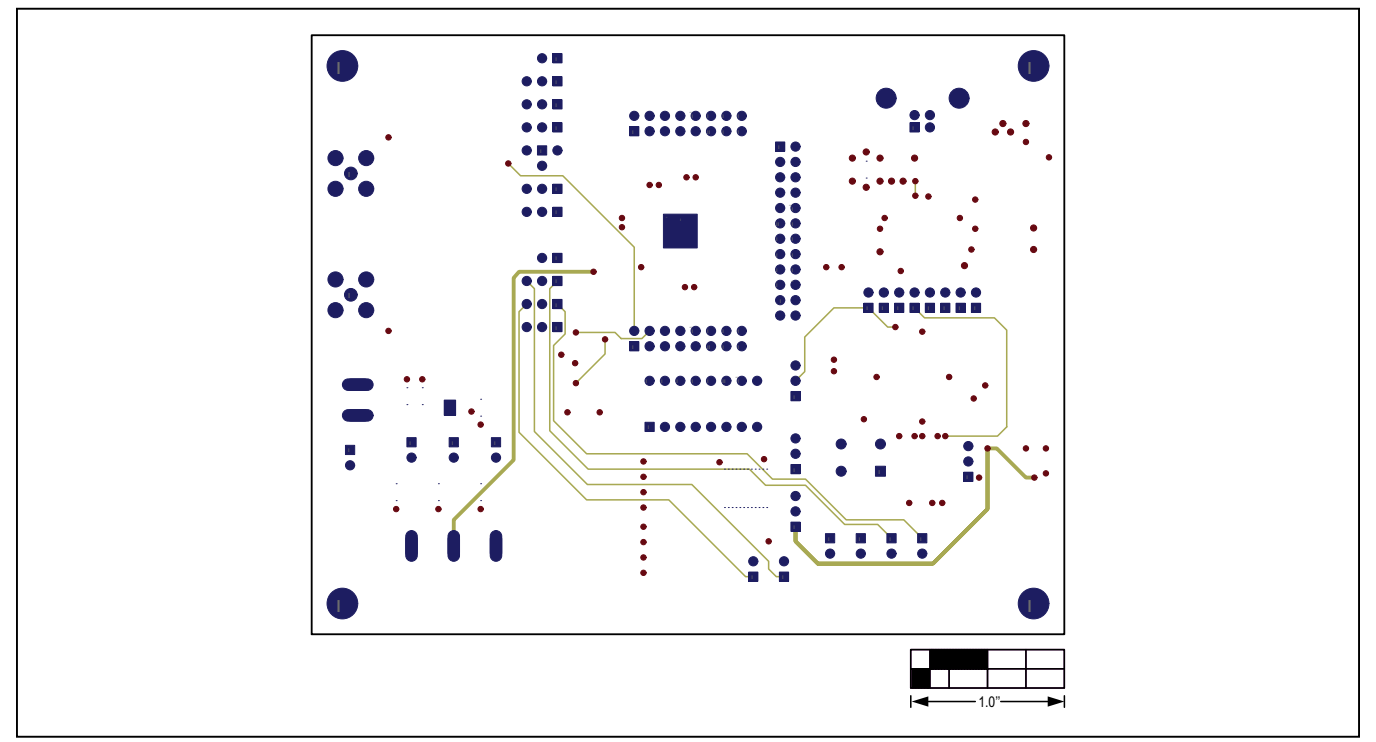

Figure 15. MAX9272 Coax EV Kit PCB Layout—Solder Side

### Evaluates: MAX9271/MAX9272 with FAKRA Cable

### **Ordering Information**

| PART              | ТҮРЕ   |
|-------------------|--------|
| MAX9272COAXEVKIT# | EV Kit |

#Denotes RoHS compliant.

**Note:** The MAX9272 coax EV kit is normally ordered with its companion board, the MAX9271 coax EV kit or the MAX9273 coax EV kit.

# Evaluates: MAX9271/MAX9272 with FAKRA Cable

#### **Revision History**

| REVISION | REVISION | DESCRIPTION     | PAGES   |
|----------|----------|-----------------|---------|
| NUMBER   | DATE     |                 | CHANGED |
| 0        | 2/13     | Initial release | _       |

For pricing, delivery, and ordering information, please contact Maxim Direct at 1-888-629-4642, or visit Maxim Integrated's website at www.maximintegrated.com.

Maxim Integrated cannot assume responsibility for use of any circuitry other than circuitry entirely embodied in a Maxim Integrated product. No circuit patent licenses are implied. Maxim Integrated reserves the right to change the circuitry and specifications without notice at any time.